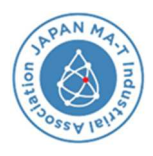

## MA-T<sup>®</sup>認証マークで真贋判定

## アプリのインストールガイド

【ご注意】現時点でのスマートフォン対応機種は、iPhone13 Pro シリーズとiPhone14 Pro シリーズ に限定されます。他機種ではアプリをインストールできません。
①右のQRコードを読み取り、テストフライトアプリをダウンロードしてください。
②ステップ1下部にあります『App Store で表示する』をクリック。(画像 1)
③TestFlight の APP『入手』をクリックしてください。(画像 2)
④ようこそ TestFlight へが表示。許可しないを選択し『続ける』をクリック。(画像 3)
⑤TestFlight の利用条件が表示。ご確認の上、右下の『同意』をクリック。(画像 4)

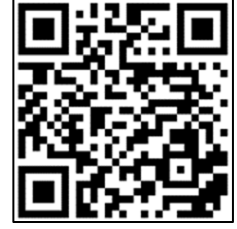

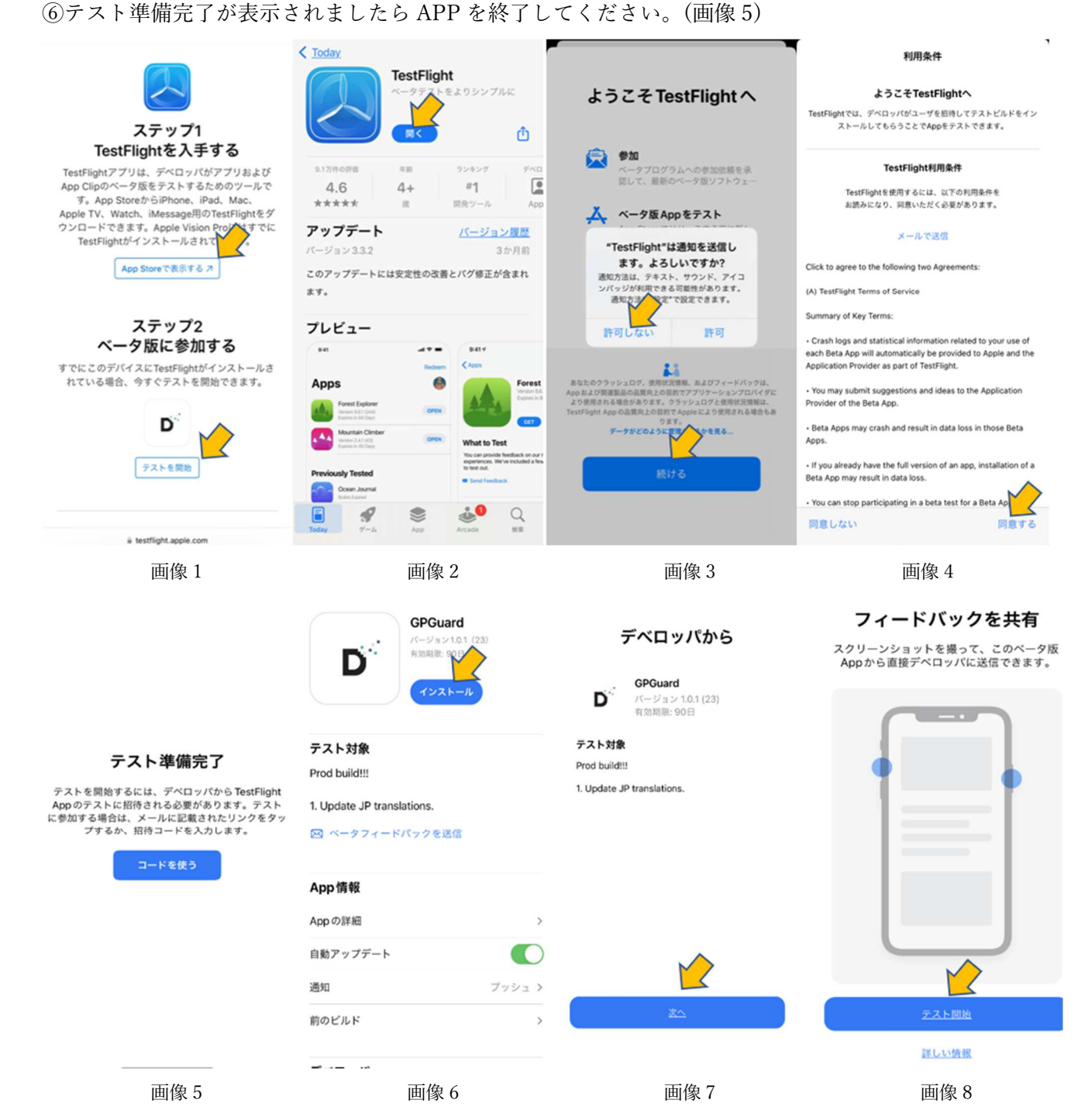

⑦サファリを再度開く もしくは QRコードを再度読取りください。
 ⑧ステップ2 (ベータ版に参加する)の『テストを開始』をクリック。(画像 1)
 ⑨APPStore の GPGuard の『インストール』をクリックし、インストールを開始。(画像 6)
 ※GPGuard : Genuine Product Guard の意味になります

⑩デベロッパからのページ下部にある『次へ』をクリック。(画像7)

⑪フィードバック共有ページ下部にある『テスト開始』をクリック。(画像 8)

迎APP の運用説明が開始されますので、『スタートしましょう!!』をクリック。(画像 9)

③ご使用上の注意のページになりましたら、再度『スタートしましょう!!』をクリック。(画像 10-13)

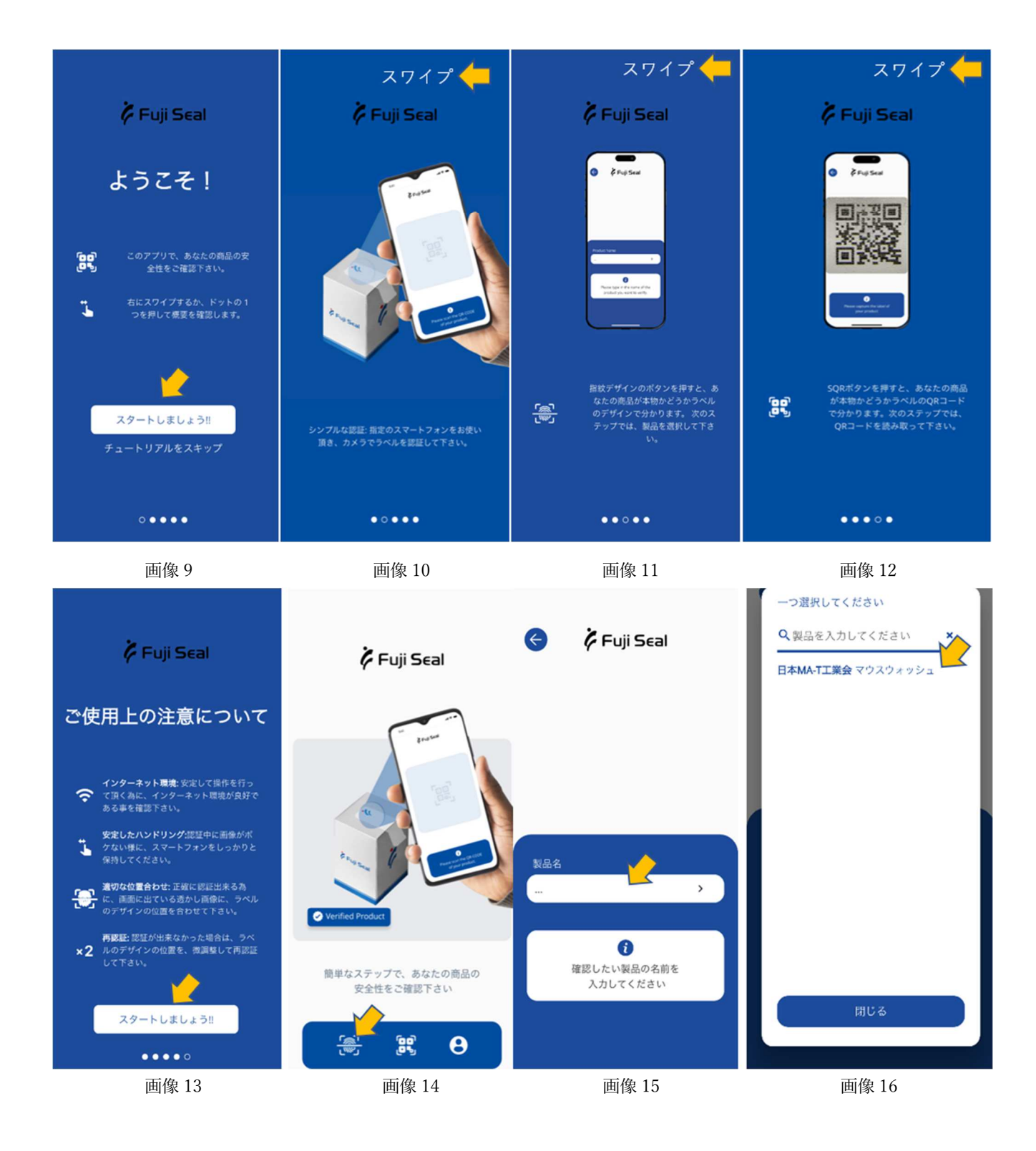

## ●個体認証 GPGuard APP の使用方法

①左下の指紋スキャンのアイコンをクリック。(画像 14)
②確認したい製品の選択ページになります。製品名ボックスをクリック。(画像 15)
③次のページで『日本 MA-T 工業会マウスウォッシュ』を選択。(画像 16)
④個体認証対象商品として『日本 MA-T 工業会マウスウォッシュ』のページが開きます。 下部の『製品を確認する』ボタンをクリック。(画像 17)

⑤認証プロセスが開始します。サンプル品外袋に貼付されている『MA-T®認証マーク』

(カラーシール:右図)を、画面ガイド位置に重なるように撮影すると、自動で個体 識別の判断を行います。(画像 18)

⑥認証が完了し、成功すると、画像 19 が表示されます。

MA-T®認証マーク

⑦認証できない場合は、画像 20 が表示されます。上手く位置が合わなかったり、設定時間内で認証ができなかった場合などに表示されます。再認証する場合は、『再認証 ボタン』をクリック。

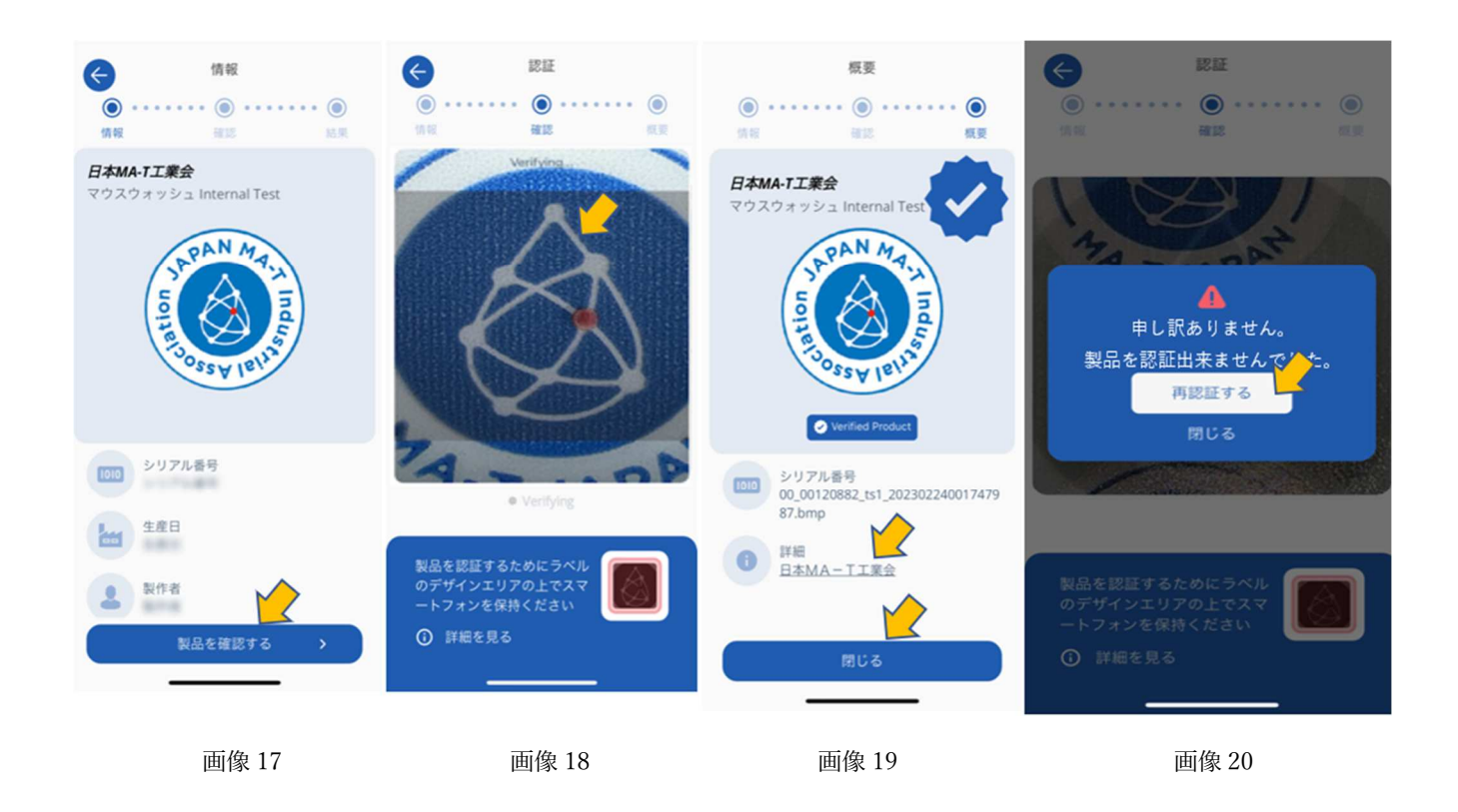

※上手く認証できない場合は?

- ●ポーションの中身を片隅に寄せ、『MA-T®認証マーク』がフラットになる様にして撮像してください。
- ●上記でも上手くいかない場合は、中身を取り出した上で、撮像してみてください。

<お問い合わせ窓口>

一般社団法人日本 MA-T 工業会

**〒101-0042**東京都千代田区神田東松下町 41-1 電話:03-4572-0648 メール:info@matjapan.jp